| 故障かな?と思ったら   | P.10-2  |
|--------------|---------|
| 主な仕様         | P.10-7  |
| 使用材料         | P.10-8  |
| メニュー画面一覧     | P.10-9  |
| 本体設定         | P.10-18 |
| 索引           | P.10-23 |
| 保証書とアフターサービス |         |
| 修理を依頼される場合   | P.10-26 |
| お問い合わせ先一覧    | P.10-27 |

# 故障かな?と思ったら

#### ▶ 電源が入らない

- AC アダプタが、本体またはコンセントから外れていませんか?
- ⇒しっかり差し込んでください。
- ・それでも直らない場合
- ⇒ AC アダプタを接続してから、電源ボタンを約8秒 以上押し、本機が再起動するか確認してください。 再起動した場合は、引き続きご利用できます。再起 動しない場合は、お問い合わせ先(⇒ P.10-27) までご連絡ください。
- 圖為(圏外アイコン)が表示される/電波状 態が弱い/ USIM カードが認識されない
  - ⇒ USIM カードが正しく取り付けられているか確認し てください。(⇒ P.1-32)
  - ⇒電源を切ってから USIM カードを取り付け直し、再度電源を入れて電波状態を確認してください。電波状態が良くなった場合は、USIM カードの一時的な接触不良だと考えられ、引き続きご利用できます。たびたび接触不良が発生する場合は、お問い合わせ先(⇒P.10-27)までご連絡ください。
  - サービスエリア外か電波の届きにくい場所にいませんか?
  - ⇒電波の届く場所に移動してください。本機を移動してしばらくたっても圏外アイコンが消えない場合は、お問い合わせ先(⇒P.10-27)までご連絡ください。
  - それでも直らない場合
     ⇒お問い合わせ先(⇒P.10-27)までご連絡ください。

#### ● テレビを受信できない

- ⇒ 放送電波の受信レベル (⇒ P.2-6) が強い場所に 移動してください。
- ⇒ スタンド棒が正しく取り付けられているか確認して ください。(⇒ P.1-7)
- ⇒ テレビアンテナの方向を調節してください。 (⇒ P.2-2)
- ⇒ 外部アンテナを接続してください。(⇒ P.2-3)
- ⇒受信地域の設定が正しいか確認してください。 (⇒P.8-13)
- それでも直らない場合
- ⇒お問い合わせ先 (⇒ P.10-27) までご連絡ください。

#### ▶ メールを受信できない

- ・しばらく本機の電源を切っていませんでしたか?
- ⇒ サーバーメール受信を行い、サーバーにメールが保存されていないかどうかを確認してください。(⇒ P.4-8)
- ファイルをコピー/移動しようとすると「このファイルは移動/コピーできません」または「コピー/移動できなかったファイルがあります」と表示され、コピー/移動できない⇒保護ファイルのコピー/移動はできません。
  - ⇒テレビ画面の表示を保存した画像(⇒P.2-10)は、 コピー/移動できません。

# ファイルをコピー/移動しようとすると「操作に失敗したファイルがあります」と表示され、コピー/移動できない

⇒ ファイルを保存するためのメモリの空き容量が不足しています。コピー/移動先に保存されているファイルを削除するか、SDカードにコピー/移動する場合は空き容量のある SDカードに交換してください。
⇒ 保護ファイルのコピー/移動はできません。

# ●次の警告画面や画面右上に(■警告アイコン)が表示される

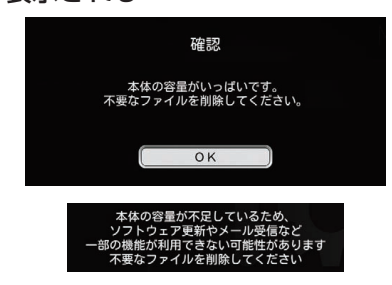

⇒ ファイルを保存するためのメモリの空き容量が少な くなっているか、または不足しています。テレビ番 組の録画や、メールでファイルを受信できなくなり ますので、保存されているファイルを削除するか、 空き容量のある SD カードを取り付けてください。

#### ● ディスプレイの表示が異常

- ⇒ 電源を入れ直してください。
- ・それでも直らない場合
- ⇒ AC アダプタを接続してから、電源ボタンを約8秒 以上押して本機を再起動させてください。再起動後、 異常から回復した場合は、引き続きご利用できます。 回復しない場合は、お問い合わせ先(⇒ P.10-27) までご連絡ください。

#### ● タッチキーが利かない

- ⇒ 電源を入れ直してください。
- ・それでも直らない場合
- ⇒ AC アダプタを接続してから、電源ボタンを約8秒 以上押して本機を再起動させてください。再起動後、 異常から回復した場合は、引き続きご利用できます。 回復しない場合は、お問い合わせ先(⇒ P.10-27) までご連絡ください。

#### ● SD カードが認識されない

- ⇒対応している SD カードか確認してください。 (⇒ P.1-29)
- ⇒他のメーカーのSDカードに交換し、正しく認識されるか確認してください。それでも認識されない場合は、お問い合わせ先(⇒P.10-27)までご連絡ください。

資料

/付録

#### ● 充電/給電されない

- ⇒ AC アダプタが正しく接続されているか確認してください。(⇒ P.1-9)
- ⇒ 内蔵電池が満充電されていないときは、(□)(充電ア イコン)が表示されるか確認してください。
- ⇒本体が高温になっていないか確認してください。 本体内部の温度が55度以上になった場合、自動的 に充電を停止します。 AC アダプタを取り外し、本 体温度が下がったことを確認してから AC アダプタ を接続してください。
- ⇒ 電源を入れ直してください。
- ・それでも直らない場合
- ⇒ AC アダプタを接続してから、電源ボタンを約8秒 以上押して本機を再起動させてください。再起動後、 異常から回復した場合は、引き続きご利用できます。 回復しない場合は、お問い合わせ先(⇒ P.10-27) までご連絡ください。

# フリーズ(動作や画面表示が止まったまま、 タッチキーなどをタッチしても反応がない状態)

⇒ 電源を入れ直してください。

- ・それでも直らない場合
- ⇒ AC アダプタを接続してから、電源ボタンを約8秒 以上押して本機を再起動させてください。再起動後、 異常から回復した場合は、引き続きご利用できます。 回復しない場合は、お問い合わせ先(⇒ P.10-27) までご連絡ください。

#### 動画を再生できない

- ⇒対応しているファイル形式か確認してください。 (⇒P.10-7)
- ⇒ 動画の解像度が 1080p 以下であるか確認してくだ さい。本機は 1080p@30bps およびそれ以下の動 画のみ再生できます。
- ⇒ファイルが壊れていないか確認してください。パソ コンなどで再生できるか確認してください。

#### ▶ 音楽を再生できない

- ⇒対応しているファイル形式か確認してください。 (⇒P.10-7)
- ⇒ ファイルが壊れていないか確認してください。パソ コンなどで再生できるか確認してください。

#### 番組表が表示されない

⇒ 時刻を正しく設定してください。(⇒ P.1-13)

- 受信したメール/緊急速報メールが消えた
  - ⇒メール数が250通以内か、緊急速報のメール数が 30通以内か確認してください。上記の数を超えると、 自動的に古いメールから削除されます。

#### ● リモコンのキーの反応が悪い/動作しない

- ⇒本体からリモコンまでの距離が 2m 以内か確認して ください。
- ⇒ リモコンと本体の赤外線ポートが、できるだけまっ すぐ水平になるようにして操作してください。

#### iOS 搭載端末 / Android 搭載端末と本機の 接続ができない

- ⇒本機とiOS 搭載端末/Android 搭載端末が Wi-Fi<sup>®</sup> 接続されているか確認してください。(⇒ P.1-20)
- ⇒ お使いの iOS 搭載端末/ Android 搭載端末と本機を Wi-Fi<sup>®</sup>の電波が届く位置に置いてください。
- ⇒ お使いの iOS 搭載端末/ Android 搭載端末、本機 で Wi-Fi®の設定がされているか確認してください。 (⇒ P.3-4、P.3-6、P.3-8)
- ⇒本機の電源が ON になっているか確認してください。 (⇒ P.1-10)
- ⇒本機または電池温度が高温になっていないかご確認 ください。温度によって機能を停止する場合があり ます。
- iOS 搭載端末 / Android 搭載端末からテレビの視聴ができない
  - ⇒本機とiOS 搭載端末/Android 搭載端末が Wi-Fi<sup>®</sup> 接続されているか確認してください。(⇒ P.1-20)
  - ⇒ お使いの iOS 搭載端末/ Android 搭載端末と本機を Wi-Fi<sup>®</sup>の電波が届く位置に置いてください。
  - ⇒ お使いの iOS 搭載端末/ Android 搭載端末、本機 で Wi-Fi<sup>®</sup>の設定がされているか確認してください。 (⇒ P.3-4、P.3-6、P.3-8)
  - ⇒本機の電源が ON になっているか確認してください。 (⇒ P.1-10)
  - ⇒本機のスタンド棒が正しく取り付けられているか確認してください。(⇒ P.1-7)
  - ⇒ 本機のテレビアンテナの方向を調節してください。
  - ⇒本機の受信地域の設定が正しいか確認してください。

#### ● iOS 搭載端末/ Android 搭載端末から本機 に録画した番組を再生できない

- ⇒ 本機と iOS 搭載端末/ Android 搭載端末が Wi-Fi<sup>®</sup> 接続されているか確認してください。(⇒ P.1-20)
- ⇒ お使いの iOS 搭載端末/ Android 搭載端末と本機を Wi-Fi<sup>®</sup>の電波が届く位置に置いてください。
- ⇒ お使いの iOS 搭載端末/ Android 搭載端末、本機 で Wi-Fi®の設定がされているか確認してください。 (⇒ P.3-4、P.3-6、P.3-8)
- ⇒本機の電源が ON になっているか確認してください。 (⇒ P.1-10)

# 本機に録画した番組をiOS搭載端末/ Android搭載端末に持ち出せない

- ⇒本機とiOS 搭載端末/ Android 搭載端末が Wi-Fi<sup>®</sup> 接続されているか確認してください。(⇒ P.1-20)
- ⇒ お使いの端末と本機を Wi-Fi<sup>®</sup> の電波が届く位置に置いてください。
- ⇒ お使いの iOS 搭載端末/ Android 搭載端末、本機 で Wi-Fi®の設定がされているか確認してください。 (⇒ P.3-4、P.3-6、P.3-8)
- ⇒ 本機の電源が ON になっているか確認してください。 (⇒ P.1-10)
- ⇒ お使いの iOS 搭載端末/ Android 搭載端末の空き容 量を確認してください。
- ⇒ 持出可能数が0以外であることを確認してください。 持出可能数が0の番組は持ち出しできません。

資料

何録

- iOS 搭載端末 / Android 搭載端末に持ち出した番組を再生できない
  - ⇒ iOS 搭載端末/ Android 搭載端末への持ち出しが完 了しているか確認してください。(⇒ P.3-22)
- iOS 搭載端末 / Android 搭載端末でこんな メッセージが表示されたら
  - ・「空き容量が不足しています。」
  - ⇒お使いの iOS 搭載端末/ Android 搭載端末で、録画 番組を持ち出すために必要な空き容量が不足してい ます。不要なファイルや番組を削除し、空き容量を 増やしてください。
  - 「フォトビジョンに接続できませんでした。Wi-Fi 設定 (接続先フォトビジョンの SSID、パスワード)をご確 認下さい。」
  - ⇒ Wi-Fi<sup>®</sup> 接続時のパスワードに誤りがあるか、Wi-Fi<sup>®</sup> 接続先が本機以外のため、本機にWi-Fi<sup>®</sup> 接続できま せん。ネットワーク設定をご確認ください。
  - 「フォトビジョンが応答しません。しばらくしてから 再試行してください。」
  - ⇒本機が処理中のため応答できません。時間をおいて 再試行してください。
  - 「フォトビジョンがテレビ視聴を開始しました。視聴 を終了します。」
  - ⇒ 本機とフォトビジョン TV アブリの両方で同時にテレ ビを視聴することはできません。

- 「録画予約時間になりました。フォトビジョンがテレビ録画を開始するため、視聴を終了します。」
- ⇒本機がテレビ録画中は、フォトビジョン TV アプリで テレビを視聴することができません。テレビ視聴を 継続するには、テレビ録画を中止してください。
- •「あと10秒で予約番組を録画開始します。データ操作が中断されます。」
- ⇒本機がテレビ録画中は、持ち出しができません。本 機の録画動作が完了後、再試行してください。

# 主な仕様

#### ■ 本体

| 品名          | -   | PhotoVision TV2                                     |  |
|-------------|-----|-----------------------------------------------------|--|
| サイズ (W×H×D) |     | 約 187 × 136 × 20mm                                  |  |
| 質量          |     | 約 440g                                              |  |
| ディスプレイ      | 方式  | TFT 液晶(約 1,670 万色)                                  |  |
|             | サイズ | 約 7.0 インチ                                           |  |
|             | 画素数 | 614,400 画素                                          |  |
|             | 解像度 | WSVGA (1,024 × 600)                                 |  |
| 保存容量        |     | 約 8G バイト(ユーザー利用可<br>能容量:約 5.9G バイト)                 |  |
| 対応ファイル 画像   |     | JPEG、BMP、GIF、PNG                                    |  |
| 形式          | 動画  | MP4、3GP、MOV                                         |  |
|             | 音声  | MP3、WAV、MIDI、Ogg、<br>AAC、m4a                        |  |
| 対応メモリカード    |     | SD メモリカード (2G バイト<br>まで)、SDHC メモリカード<br>(32G バイトまで) |  |
| 防水          |     | IPX5                                                |  |
| テレビ連続視聴時間   |     | 約2時間(画面の明るさ「普通」、<br>Wi-Fi 設定「ON」、3G 待機状態)           |  |
| 充電時間        |     | 約160分                                               |  |

#### ■ 内蔵電池

| 電圧 | 3.8V     |
|----|----------|
| 種類 | リチウムイオン  |
| 容量 | 1,900mAh |

# 使用材料

| 使       | 用箇所           | 使用材料・表面処理                |
|---------|---------------|--------------------------|
| 製品本体    | 外装ケース(側面)     | PC+ABS 樹脂                |
|         | 外装ケース(背面)     | PC+ABS 樹脂                |
|         | ディスプレイ<br>パネル | アクリル樹脂                   |
|         | 電源ボタン         | PC+ABS 樹脂                |
|         | ロックレバー        | PC+ABS 樹脂                |
|         | 防水カバー         | PC+ABS 樹脂、<br>PPO 樹脂、ラバー |
|         | スタンド棒         | PC+ABS 樹脂、<br>SUS        |
|         | スタンド棒差込口      | SUS                      |
|         | テレビアンテナ       | PP 樹脂、<br>PC+ABS 樹脂      |
| AC アダプタ | 本体            | PC                       |
|         | 端子部           | 黄銅(ニッケルメッキ)              |
|         | ケーブル表面        | 難燃 PVC                   |
| リモコン    | 外装ケース         | ABS 樹脂                   |
|         | 電池ホルダー        | ABS 樹脂                   |
|         | ボタン           | ラバー                      |

# メニュー画面一覧

メニュー画面に表示される項目や機能、およびお買い上げ時の設定について説明します。

## テレビ視聴中

| 項目        | 説明                                                                                                    | 初期設定 | 参照ページ  |
|-----------|----------------------------------------------------------------------------------------------------|------|--------|
| 録画開始/録画停止 | 視聴中の番組の録画を開始/停止します。                                                                                                    | _    | P.2-7  |
| 音声切替      | 主音声、副音声、主+副音声を切り替えます。                                                                                                   | 主音声  | P.2-8  |
| 字幕切替      | デジタル放送の字幕を表示するか、表示しないかを<br>設定します。<br>・番組によっては、字幕が表示されない場合があり<br>ます。                                                     | 字幕なし | P.2-8  |
| チャンネルサーチ  | 本機の設置位置を変えたときなどに、受信可能な<br>チャンネルを設定し直します。                                                                                | _    | P.2-9  |
| 画面キャプチャ   | テレビ画面に表示されている画像を保存します。                                                                                                  | _    | P.2-10 |
| 番組表       | 番組表を表示して、見たい番組を探しながら録画や<br>視聴を予約できます。                                                                                   | _    | P.2-11 |
| 録画一覧      | 録画した番組を一覧表示して、見たい番組の再生や<br>不要な番組を削除できます。                                                                                | _    | P.2-26 |
| 予約一覧      | 録画予約や視聴予約した番組を一覧表示して、予約の確<br>認や変更、取り消し、実行中の予約録画を停止できます。                                                                 | _    | P.2-17 |
| テレビ設定     | テレビ視聴と同時にスライドショー、時計、カレン<br>ダーを組み合わせて表示させたり、視聴可能なチャ<br>ンネルの設定、録画や視聴時の画質設定、ディスプ<br>レイ表示縦横比を変更できます。視聴中の番組の番<br>組情報も表示できます。 | _    | P.8-8  |
| すべてのメニュー  | メインメニュー画面を表示します。                                                                                                    | _    | P.1-11 |

## メニュー画面一覧

## 番組表表示中

| 項目        | 説明                  | 初期設定 | 参照ページ  |
|-----------|---------------------|------|--------|
| 別の日付      | 別の日付の番組表を表示します。     | _    | P.2-14 |
| この番組を録画予約 | 番組の一覧から録画予約します。     | _    | P.2-14 |
| この番組を視聴予約 | 番組の一覧から視聴予約します。     | _    | P.2-14 |
| 時間指定で録画予約 | 日時を指定して録画を予約できます。   | _    | P.2-16 |
| 予約をキャンセル  | 番組の一覧から予約をキャンセルします。 | _    | P.2-14 |
| すべてのメニュー  | メインメニュー画面を表示します。    | _    | P.1-11 |

### 録画一覧表示中

| 項目       | 説明                                     | 初期設定          | 参照ページ  |
|----------|----------------------------------------|---------------|--------|
| 並べ替え     | 録画した番組の並びを日付の新しい順/古い順に変<br>更することができます。 | 日付順<br>(新しい順) | P.2-30 |
| 削除       | 録画した番組を削除します。                          | _             | P.2-31 |
| 複数選択     | 複数の録画した番組をまとめて削除することができ<br>ます。         | —             | P.2-31 |
| すべてのメニュー | メインメニュー画面を表示します。                       | _             | P.1-11 |

## 録画した番組再生中

| 項目                             | 説明                                                               | 初期設定            | 参照ページ  |
|--------------------------------|------------------------------------------------------------------|-----------------|--------|
| はじめから再生                        | 再生中または一時停止中の番組をはじめから再生し<br>ます。                                   | _               | P.2-28 |
| 音声切替                           | 主音声、副音声、主+副音声を切り替えます。                                            | 主音声             | P.2-28 |
| オールリピート OFF >/<br>オールリピート ON > | 再生中の動画を最後まで再生したら停止と、録画さ<br>れたすべての番組の繰り返し再生を切り替えます。               | オールリ<br>ピート OFF | P.2-29 |
| 画面キャプチャ                        | 再生中または一時停止中の番組画像を静止画として<br>保存します。保存した画像はスライドショーの表示<br>画像に追加されます。 | -               | P.2-29 |
| 削除                             | 再生または一時停止中の録画した番組を削除しま<br>す。                                     | _               | P.2-30 |

## 録画予約一覧表示中

| 項目       | 説明                           | 初期設定 | 参照ページ  |
|----------|------------------------------|------|--------|
| 録画停止     | 予約した番組の録画を停止します。             | -    | P.2-19 |
| 削除       | 録画予約を削除します。                  | _    | P.2-19 |
| 複数選択     | 複数の録画予約をまとめて削除することができま<br>す。 | _    | P.2-20 |
| 変更       | 録画予約の日時や設定を変更します。            | -    | P.2-21 |
| すべてのメニュー | メインメニュー画面を表示します。             | _    | P.1-11 |

#### 視聴予約一覧表示中

| 項目       | 説明                           | 初期設定 | 参照ページ  |
|----------|------------------------------|------|--------|
| 削除       | 視聴予約を削除します。                  | _    | P.2-19 |
| 複数選択     | 複数の視聴予約をまとめて削除することができま<br>す。 | _    | P.2-20 |
| すべてのメニュー | メインメニュー画面を表示します。             | _    | P.1-11 |

#### 録画予約結果表示中(予約一覧)

| 項目       | 説明                             | 初期設定 | 参照ページ  |
|----------|--------------------------------|------|--------|
| 削除       | 録画予約結果を削除します。                  | _    | P.2-24 |
| 複数選択     | 複数の録画予約結果をまとめて削除することができ<br>ます。 | _    | P.2-24 |
| すべてのメニュー | メインメニュー画面を表示します。               | -    | P.1-11 |

# スライドショー表示中

| 項目                | 説明                                                                             | 初期設定         | 参照ページ  |
|-------------------|--------------------------------------------------------------------------------|--------------|--------|
| お気に入りに登録/お気に入りを解除 | 画像をお気に入り登録すると、登録した画像のみ一<br>覧表示したり、スライド表示したりできます。すで<br>に登録済みの画像は、お気に入りから除外できます。 | _            | P.5-3  |
| 表示する画像を選択         | 特定の画像だけをスライドショーで表示することが<br>できます。                                               | _            | P.5-3  |
| この画像を表示しない        | 表示中の画像をスライドショーで表示するかどうか<br>を設定できます。                                            | _            | P.5-5  |
| <b>コピー</b>        | 表示中の画像をSDカードまたは本体にコピーします。                                                      | _            | P.5-5  |
| 移動                | 表示中の画像をSDカードまたは本体に移動します。                                                       | _            | P.5-5  |
| 削除                | 表示中の画像を削除します。                                                                  | _            | P.5-6  |
| BGM 再生開始/BGM 再生停止 | スライドを再生中に、本体および SD カードに保存<br>されている音楽を BGM として再生したり、再生中<br>の BGM を停止することができます。  | _            | P.5-7  |
| 拡大表示              | 画像を拡大表示します。1.5 倍→ 2 倍→等倍<br>(元の倍率)の順に切り替えます。                                   | 等倍<br>(100%) | P.5-8  |
| 画像を回転             | 画像の表示を反時計まわりに 90° 回転します。                                                       | _            | P.5-8  |
| スライドショー設定         | 画面に表示する内容、画像の切り替え方、スピード、<br>表示順などを設定します。                                       | _            | P.8-20 |
| すべてのメニュー          | メインメニュー画面を表示します。                                                               | -            | P.1-11 |

メニュー画面一覧

#### \_\_\_\_\_ データフォルダ

| 項目                | 説明                                                                                                   | 初期設定                                | 参照ページ                        |
|-------------------|----------------------------------------------------------------------------------------------------|-------------------------------------|------------------------------|
| 並べ替え              | ファイルの並びを日付の新しい順/古い順に変更す<br>ることができます。<br>音楽一覧画面では、日付順に加えてタイトル順、アー<br>ティスト順をそれぞれ昇順/降順に変更することが<br>できます。 | 日付順<br>(新しい順) /<br>アーティス<br>ト順 (降順) | P.6-9、<br>P.6-20、<br>P.6-31  |
| お気に入りに登録/お気に入りを解除 | ファイルの一覧から、お気に入りにファイルを登<br>録/解除します。                                                                   | _                                   | P.6-9、<br>P.6-21、<br>P.6-32  |
| コピー               | 選択したファイルを SD カードまたは本体にコピー<br>します。                                                                    | _                                   | P.6-10、<br>P.6-21、           |
| 移動                | 選択したファイルをSDカードまたは本体に移動します。                                                                           | _                                   | P.6-32                       |
| 削除                | 選択したファイルを削除します。                                                                                      | -                                   | P.6-11、<br>P.6-22、<br>P.6-33 |
| 表示しない/表示する*       | スライドショーで表示させたくないファイルを非表示<br>に設定することができます。また、非表示に設定した<br>ファイルを表示するように設定することができます。                     | -                                   | P.6-11、<br>P.6-23            |
| 複数選択              | ファイル一覧画面で複数のファイルをまとめて操作することができます。                                                                    | _                                   | P.6-12、<br>P.6-23、<br>P.6-34 |
| すべてのメニュー          | メインメニュー画面を表示します。                                                                                     | _                                   | P.1-11                       |

※ 音楽一覧画面では表示されません。

資料/付録

10

## 画像表示中

| 項目                | 説明                                                  | 初期設定         | 参照ページ |
|-------------------|-----------------------------------------------------|--------------|-------|
| 拡大表示              | 画像を拡大表示します。1.5 倍→2 倍→等倍<br>(元の倍率)の順に切り替えます。         | 等倍<br>(100%) | P.6-5 |
| お気に入りに登録/お気に入りを解除 | 表示中の画像を、お気に入りに登録/解除します。                             | _            | P.6-6 |
| この画像を表示しない/表示する   | スライドショーで表示させたくない画像を非表示に<br>設定します。非表示にした画像の設定を解除します。 | _            | P.6-6 |
| <b>コピー</b>        | 表示中の画像をSDカードまたは本体にコピーします。                           | _            | P.6-7 |
| 移動                | 表示中の画像をSDカードまたは本体に移動します。                            | _            | P.6-7 |
| 削除                | 表示中の画像を削除します。                                       | _            | P.6-8 |

# 動画再生中

| 項目                                 | 説明                                                 | 初期設定           | 参照ページ  |
|------------------------------------|----------------------------------------------------|----------------|--------|
| はじめから再生                            | 再生中または一時停止中の動画をはじめから再生し<br>ます。                     | _              | P.6-17 |
| サイズ変更                              | 動画の表示サイズを変更します。全画面、等倍、<br>150%、200%、300% から選択できます。 | 全画面            | P.6-18 |
| リピート OFF > /<br>オールリピート > / リピート > | 繰り返しの設定を変更します。                                     | リピート<br>OFF    | P.6-18 |
| ランダム再生 OFF > /<br>ランダム再生 ON >      | ランダム再生を設定します。                                      | ランダム<br>再生 OFF | P.6-19 |
| お気に入りに登録/お気に入りを解除                  | 再生中の動画を、お気に入りに登録/解除します。                            | _              | P.6-19 |
| 削除                                 | 再生中または一時停止中の動画を削除します。                              | -              | P.6-20 |

## 音楽再生中

| 項目                            | 説明                      | 初期設定           | 参照ページ  |
|-------------------------------|-------------------------|----------------|--------|
| リピート OFF >/<br>オールリピート>/リピート> | リピートの設定を変更します。          | リピート<br>OFF    | P.6-28 |
| ランダム再生 OFF > /<br>ランダム再生 ON > | ランダム再生を設定します。           | ランダム<br>再生 OFF | P.6-29 |
| スライドショー開始                     | スライドショーを開始します。          | _              | P.6-30 |
| お気に入りに登録/お気に入りを解除             | 再生中の音楽を、お気に入りに登録/解除します。 | _              | P.6-30 |
| 削除                            | 選択した音楽を削除します。           | _              | P.6-31 |

#### メール一覧画面

| 項目          | 説明                                                          | 初期設定 | 参照ページ  |
|-------------|-------------------------------------------------------------|------|--------|
| 削除          | 選択したメールを削除します。                                              | _    | P.4-9  |
| 保護/保護解除     | 選択したメールを保護します。保護されたメールは、<br>保護を解除するまでは、削除することができなくな<br>ります。 | _    | P.4-10 |
| 複数選択        | メール一覧画面で複数のメールをまとめて操作する<br>ことができます。                         | _    | P.4-11 |
| 並べ替え        | メールの並び順を変更することができます。                                        | _    | P.4-13 |
| 受信拒否リストに登録  | 選択したメールの送信者を受信拒否リストに登録し<br>ます。                              | _    | P.4-14 |
| 受信拒否リストから削除 | 送信者を受信拒否リストから削除します。                                         | _    | P.4-16 |
| 新着メール受信     | メールを受信します。                                                  | _    | P.4-8  |
| すべてのメニュー    | メインメニュー画面を表示します。                                            | _    | P.1-11 |

## 緊急速報メール一覧画面

| 項目       | 説明                 | 初期設定 | 参照ページ  |
|----------|--------------------|------|--------|
| 受信設定     | 緊急速報メール設定画面を表示します。 | _    | P.8-37 |
| すべてのメニュー | メインメニュー画面を表示します。   | _    | P.1-11 |

資料/付録 10

本体設定に表示される項目や機能、およびお買い上げ時の設定について説明します。

|      | 項目        | 説明                                                                           | 初期設定                     | 参照ページ  |
|------|-----------|------------------------------------------------------------------------------|--------------------------|--------|
| 基本設定 | 画面の明るさ    | ディスプレイの明るさを3種類から選択できます。                                                      | 普通                       | P.1-21 |
|      | 日時        | 本機のカレンダー機能や時計機能を使用するための<br>日付/時刻を設定します。                                      | 自動補正 On                  | P.1-13 |
|      | メモリ容量     | 本体のメモリの空き容量とメモリ容量が確認でき<br>ます。また、SDカードを取り付けている場合は、<br>SDカードのメモリ情報もあわせて確認できます。 | _                        | P.8-2  |
|      | 操作ガイド表示   | 各タッチキーで操作できる内容を画面に表示させる<br>かどうかを設定します。                                       | On                       | P.8-4  |
|      | メール受信通知   | メールを受信したとき、受信したメールを表示する<br>確認画面を表示させることができます。                                | Off                      | P.4-6  |
|      | 消灯中のメール受信 | ディスプレイ消灯中にメールを受信したときの動作<br>を設定します。                                           | 着信音 On ·<br>ディスプレ<br>イ点灯 | P.8-6  |

|       | 項目          | 説明                                                                  | 初期設定                    | 参照ページ  |
|-------|-------------|---------------------------------------------------------------------|-------------------------|--------|
| テレビ設定 | 表示モード       | テレビ視聴中の表示モードを変更します。                                                 | テレビのみ                   | P.8-8  |
|       | 番組情報表示      | テレビ視聴中に、チャンネル名や番組名、番組放送<br>時間などの番組情報を表示させることができます。                  | 操作中のみ<br>On             | P.8-10 |
|       | ディスプレイ設定    | テレビ視聴時のディスプレイの比率を変更します。                                             | 16 : 9<br>(フルスク<br>リーン) | P.8-12 |
|       | 地域設定        | 現在地でテレビ視聴が可能なチャンネルを設定しま<br>す。                                       | 未設定                     | P.8-13 |
|       | 録画画質設定      | テレビを録画するときの画質を設定します。                                                | フルセグ<br>(高)             | P.8-15 |
|       | 視聴画質設定      | テレビを視聴するときの画質を設定します。                                                | フルセグ・<br>ワンセグ自<br>動切換え  | P.8-17 |
|       | RMP メーカー ID | RMP メーカー ID (受信機メーカーを識別するため<br>に、受信機メーカーごとに管理されるデバイス ID)<br>を表示します。 | _                       | P.8-18 |

|               | 項目         | 説明                                                                                                 | 初期設定          | 参照ページ  |
|---------------|------------|----------------------------------------------------------------------------------------------------|---------------|--------|
| スライド<br>ショー設定 | 表示モード      | スライドショーの表示モードを変更します。                                                                               | 画像のみ:<br>一枚表示 | P.8-20 |
|               | 切り替え効果     | スライド表示の画像が切り替わるときの効果を設定<br>します。                                                                    | ランダム          | P.8-23 |
|               | 切り替え速度     | スライド表示の画像が切り替わるまでの時間を<br>5秒~1時間までの13種類から選択します。                                                     | 10秒           | P.8-26 |
|               | 表示順        | 画像を保存日時の新しい順、古い順、またはランダ<br>ムのいずれかからスライド表示するかを設定します。                                                | 新しい順          | P.8-27 |
|               | スライドショー再開  | スライドショー/テレビ以外の画面を表示中に、一<br>定時間操作が無かった場合にスライドショーを再開<br>するまでの時間を5秒~1時間までの13種類お<br>よび再開を「しない」から選択します。 | 30 秒          | P.8-29 |
|               | 自動回転       | 本機を縦向きに置いた場合に、画像の表示が自動的<br>に回転するかどうかを設定できます。                                                       | On            | P.8-30 |
|               | 自動拡大       | ディスプレイの表示領域より画像サイズが小さい場<br>合に、自動的に全画面で拡大表示するかどうかを設<br>定できます。                                       | On            | P.8-32 |
|               | 一時停止設定     | 添付画像のあるメールを受信したときに、スライド<br>ショーを一時停止するか設定します。                                                       | On            | P.8-34 |
|               | プリイン画像表示設定 | 表示する画像が無いときにスライドショーでプリイ<br>ン画像を再生するか設定します。                                                         | On            | P.8-35 |

|             | 項目       | 説明                                         | 初期設定       | 参照ページ  |
|-------------|----------|--------------------------------------------|------------|--------|
| 緊急速報        | 受信設定     | 緊急速報メールを利用するかどうかを設定します。                    | 利用する       | P.8-37 |
| メール設定<br>   | テレビ表示設定  | 緊急速報メール受信後にテレビを起動するかどうか<br>を設定します。         | On         | P.8-38 |
|             | チャンネル設定  | 緊急速報メール受信でテレビが起動したときに表示<br>されるチャンネルを設定します。 | CH1        | P.8-40 |
|             | テレビ消灯設定  | 緊急速報メール受信で起動したテレビが消灯するま<br>での時間を設定します。     | 10分        | P.8-41 |
| 音量設定        | テレビ視聴    | テレビの音量を調節します。                              | Vol 6      | P.8-43 |
|             | 動画再生     | 動画の音量を調節します。                               | Vol 6      | P.8-43 |
|             | 音楽再生     | 音楽の音量を調節します。                               | Vol 6      | P.8-43 |
|             | メール着信    | メール着信音の音量を調節します。                           | Vol 6      | P.8-43 |
| 消灯・<br>点灯設定 | 時間指定で消灯  | 時刻を指定して、本機のディスプレイを自動的に消<br>灯させることができます。    | Off        | P.1-22 |
|             | 時間指定で点灯  | 時刻を指定して、本機のディスプレイを自動的に点<br>灯させることができます。    | Off        | P.1-24 |
|             | 曜日指定     | ディスプレイ点灯および消灯のスケジュールを曜日<br>単位で変更します。       | 一回のみ       | P.1-26 |
|             | 点灯時の起動画面 | 時間指定で自動的に点灯した画面に表示される内容<br>を設定することができます。   | 消灯前の<br>画面 | P.8-45 |

|          | 項目               | 説明                                                                                     | 初期設定     | 参照ページ  |
|----------|------------------|----------------------------------------------------------------------------------------|----------|--------|
| Wi-Fi 設定 | Wi-Fi ON/OFF 設定  | iOS 搭載 端末 / Android 搭載 端末から本機へ<br>Wi-Fi <sup>®</sup> 接続するかどうか、接続する場合の OS 種<br>別を設定します。 | On (iOS) | P.8-47 |
|          | Wi-Fi 情報         | 現状保持されている本機の Wi-Fi <sup>®</sup> 設定情報を表示<br>します。                                        | _        | P.8-48 |
| その他の設定   | 動画再生サイズ          | 動画を最大、全画面まで拡大して再生できます。                                                                 | 全画面      | P.8-50 |
|          | 機内モード            | 機内モードを「On」に設定すると、メールの受信<br>ができなくなります。                                                  | Off      | P.8-51 |
|          | 初期化              | 本機の設定やデータを初期化します。                                                                      | _        | P.8-53 |
|          | ソフトウェア更新         | ソフトウェアを自動更新させることができます。ま<br>た、ソフトウェアの更新を事前に通知し、手動で更<br>新することもできます。                      | _        | P.8-55 |
|          | オープンソースライセ<br>ンス | ライセンスを表示します。                                                                           | _        | _      |
|          | バージョン情報          | 本機のソフトウェアなどのバージョン情報を表示し<br>ます。                                                         | -        | P.8-56 |
|          | 認証情報             | 認証情報を表示します。                                                                            | -        | P.8-57 |
|          | USIM 情報          | 本機に装着されている USIM カードに記録されて<br>いる情報を表示します。                                               | -        | P.8-58 |
|          | スマホアプリ情報         | iOS 搭載端末/ Android 搭載端末から本機を利用<br>できる、専用アプリの入手先について、情報を表示<br>します。                       | _        | P.8-61 |

資料/付録

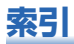

### 英数字

| AC アダプタ<br>BGM  | 1-9<br>、6-30 |
|-----------------|--------------|
| RMP メーカー ID     | 8-18         |
| SD カート          | 1-29         |
| SD カード挿入口       | 1-4          |
| 初期化             | 9-2          |
| 取り付け/取り外し       | 1-29         |
| メモリ容量           | 8-2          |
| USIM カード        | 1-31         |
| USIM カード挿入口     | 1-4          |
| 電話番号とメールアドレスの表示 |              |
|                 | 、8-58        |
| 取り付け/取り外し       | 1-32         |
| Wi-Fi           |              |
| Wi-Fi 状態表示      | 1-20         |
| Wi-Fi 情報        | 8-48         |
| Wi-Fi 設定3-4     | 、8-47        |

#### あ

| 6-27 |
|------|
| 6-4  |
| 6-16 |
|      |
|      |
|      |
| 2-3  |
|      |

#### い

| 移動      |          |
|---------|----------|
| 音楽      | 6-32     |
| 画像      | 6-7、6-10 |
| スライドショー | 5-5      |
| 動画      | 6-21     |

## お

| お気に入り<br>音楽<br>画像<br>動画                |        | .6-32<br>6-9<br>.6-21 |
|----------------------------------------|--------|-----------------------|
| の向い口りと九 見                              |        | 10-27                 |
| 百栄                                     |        |                       |
| アイコン                                   |        | .6-27                 |
| 一覧の並べ替え                                |        | .6-31                 |
| 一覧表示                                   |        | .6-25                 |
| お気に入り                                  |        | 6-32                  |
| 音楽一覧画面                                 |        | .6-27                 |
| 音量                                     |        | .8-43                 |
| コピー/移動                                 |        | .6-32                 |
| 再生                                     |        | 6-28                  |
| 11111111111111111111111111111111111111 | .6-31. | 6-33                  |
| 複数の音楽をまとめて操作                           |        | .6-34                 |
| リピート                                   |        | 6-28                  |
| - ジビー ·<br>- 吝啬                        |        | 8-43                  |
|                                        |        | .5 +0                 |

### か

| <b>拡大表示</b><br>画像 | 6-5       |
|-------------------|-----------|
| スライドショー           | 5-8、8-32  |
| 動画                | 6-18、8-50 |
| 各部の名称と機能          | 1-2       |
| 画像                |           |
| アイコン              | 6-4       |
| 一覧の並べ替え           | 6-9       |
| 一覧表示              | 6-2       |
| お気に入り             | 6-6、6-9   |
| 拡大表示              | 6-5       |
| 画像一覧画面            | 6-4       |
| コピー/移動            | 6-7、6-10  |
| 削除                | 6-8、6-11  |
| 表示                | 6-5       |

| 表示しない        | 6-11  |
|--------------|-------|
| 複数の画像をまとめて操作 | .6-12 |
| カレンダー表示      | .1-18 |

## き

| 機内モード   |     |
|---------|-----|
| 緊急速報メール | 7-1 |
| 受信設定    |     |
| チャンネル設定 |     |
| テレビ消灯設定 |     |
| テレビの起動  |     |

### Ζ

| 故障かな?と思ったら |          |
|------------|----------|
| コピー        |          |
| 音楽         | 6-32     |
| 画像         | 6-7、6-10 |
| スライドショー    | 5-5      |
| 動画         | 6-21     |

#### さ

| 再生      |        |       |       |
|---------|--------|-------|-------|
| 音楽      |        | .6-28 |       |
| 動画      | 5-9、   | 6-17  |       |
| 録画した番組  | .2-26、 | 3-20  |       |
| 削除      |        |       |       |
| 音楽      | .6-31、 | 6-33  | 1     |
| 画像      | 6-8、   | 6-11  | 筫     |
| 受信拒否リスト |        | .4-16 | 料     |
| スライドショー |        | 5-6   |       |
| 動画      | 6-20,  | 6-22  | í+    |
| メール     |        | 4-9   | Ľ.    |
| 持ち出した番組 |        | .3-24 | 귧     |
| 予約      |        | .2-19 |       |
| 予約結果    |        | .2-24 | 10    |
| 録画した番組  | 2-30、  | 2-31  |       |
|         |        |       | 10-23 |

#### し

| 受信拒否リスト |     |
|---------|-----|
| 削除      |     |
| 登録      |     |
| 仕様      |     |
| 使用材料    |     |
| 初期化     |     |
| SD カード  | 9-2 |
| 本機      |     |

#### す

| スピーカー            |          |
|------------------|----------|
| スマホアプリ           |          |
| Android 搭載端末側の設定 |          |
| iOS 搭載端末側の設定     |          |
| アプリのダウンロード       | 3-3、8-61 |
| 音声切替             |          |
| 画面の見かた           |          |
| 字幕切替             |          |
| チャンネル切替          |          |
| チュートリアル          |          |
| テレビの視聴           |          |
| バージョン            |          |
| 番組情報             |          |
| 番組表              |          |
| 番組持ち出しの完了メッセージ   |          |
| ヘルプ              |          |
| 本機側の設定           |          |
| 本機の電池残量警告        |          |
| 持ち出した番組の削除       |          |
| 録画の一覧を更新         |          |
| 録画の一覧を並べ替える      |          |
| 録画番組の再生          |          |
| 録画番組の持ち出し        |          |

| スライドショー     | 5-1   |
|-------------|-------|
| BGM の再生     | 5-7   |
| 一時停止        | 8-34  |
| お気に入り       | 5-3   |
| 回転表示        | 5-8   |
| 拡大表示5-8     | 、8-32 |
| 切り替え効果      | 8-23  |
| 切り替え速度      | 8-26  |
| 再開時間        | 8-29  |
| サンプル画像      | 8-35  |
| 自動回転        | 8-30  |
| 動画再生        | 5-9   |
| 表示          | 5-2   |
| 表示しない       | 5-5   |
| 表示順         |       |
| 表示するファイルの選択 |       |
| 表示モード       |       |
| ファイルのコピー/移動 | 5-5   |
| ファイルの削除     | 5-6   |
|             |       |

#### せ

| 赤外線ポート |  | 1-2 |
|--------|--|-----|
|--------|--|-----|

#### そ

| 操作ガイド    | 8-4 |
|----------|-----|
| ソフトウェア更新 |     |
| 更新通知     |     |

#### **た** タッチキー ...... 1-2

#### ち

| チャンネル    |      |      |
|----------|------|------|
| チャンネル切替  | 2-6、 | 3-14 |
| チャンネルサーチ |      | 2-9  |
| チャンネル設定  |      | 2-4  |
|          |      |      |

#### τ ディスプレイ ......1-2 自動的に消灯......1-22 自動的に点灯......1-24 曜日を指定して自動的に消灯/点灯......1-26 テレビ......2-1 RMP メーカー ID ......8-18 音声切替......2-8 字幕切替......2-8 受信地域設定......8-13 チャンネル切替......2-6 チャンネルの設定......2-4 表示モード......8-8 雷源 電源ボタン.....1-4 電源ランプ.....1-4 電源を入れる.....1-10 電源を切る.....1-10 電波状態......1-20 電話番号......1-20、8-58

#### ح

| 動画           |           |
|--------------|-----------|
| アイコン         | 6-16      |
| 一覧の並べ替え      | 6-20      |
| 一覧表示         | 6-14      |
| お気に入り        | 6-19、6-21 |
| 音量           |           |
| 拡大           | 6-18、8-50 |
| コピー/移動       | 6-21      |
| 再生           | 6-17      |
| 削除           | 6-20、6-22 |
| 動画一覧画面       | 6-16      |
| 表示しない        | 6-23      |
| 複数の動画をまとめて操作 | 6-23      |
| 時計表示         |           |

#### ΙC

| 認証 | 認証情報 |  | 8-5 |
|----|------|--|-----|
|----|------|--|-----|

#### は

| バージョ | ン情報      | .8-56 |
|------|----------|-------|
| 番組表  |          |       |
| 番組表  | (スマホアプリ) | .3-14 |
| 番組表  | (本機)     | .2-11 |

#### ぴ

| 日付/時刻設定 | .1-13 |
|---------|-------|
| 自動補正    | .1-13 |
| 手動補正    | .1-14 |

#### i31

フォトビジョン TV アプリ......3-2

#### ほ

#### 防水

| 防水カバー/防水カバーロック…1-4、 | 1-29   |
|---------------------|--------|
| 防水性能とご注意事項          | . 1-33 |
| 保証書                 | 0-26   |
| 本体設定                | 0-18   |
|                     |        |

#### め

| メインメニュー画面の表示   |       | .1-11 |
|----------------|-------|-------|
| メール            |       | 4-1   |
| アイコン           | 1-20  | 、4-4  |
| 一覧の並べ替え        |       | 4-13  |
| 音量             | 8-43、 | 8-44  |
| 削除             |       | 4-9   |
| 受信拒否リストから削除    |       | 4-16  |
| 受信拒否リストに登録     |       | 4-14  |
| 受信通知           |       | 4-6   |
| 消灯中のメール受信      |       | 8-6   |
| 新着メール受信        |       | 4-8   |
| 添付ファイル         |       | 4-2   |
| 表示             | 4-2   | 、4-4  |
| 表示制限           |       | 4-3   |
| 複数のメールをまとめて操作  |       | .4-11 |
| 返信             |       | .4-17 |
| 保護             |       | 4-10  |
| メールアドレス        | 1-20、 | 8-58  |
| メールアドレスが表示されない |       |       |
|                | 1-20、 | 8-59  |
| メニュー画面一覧       |       | 10-9  |
| メニュー画面の表示      |       | 1-12  |
| メモリ容量          |       | 8-2   |

#### よ

#### 予約

| #]<br>削除       | .2-19 |
|----------------|-------|
| 視聴予約2-11、      | 2-14  |
| 変更             | .2-21 |
| 予約結果の確認        | .2-22 |
| 録画/視聴予約の確認     | .2-17 |
| 録画予約2-11、2-14、 | 2-16  |
|                |       |

#### b リモコン.....1-5 電池交換..... 1-6

### 3

#### 録画 音声切替......2-28 日時を指定して録画......2-16 はじめから再生......2-28 番組の一覧から録画/視聴を予約する...2-14 番組の一覧を並べ替える......2-30 予約結果の確認......2-22 予約の削除......2-19 予約の変更......2-21 録画した番組の削除 ...... 2-30、2-31

## 10 10-25

# | 保証について

PhotoVision TV2 本体をお買い上げいただいた場合は保 証書が付いております。

- ・お買い上げ店名、お買い上げ日をご確認ください。
- ・内容をよくお読みのうえ、大切に保管してください。
- ・保証期間は、保証書をご覧ください。

本製品の故障、または不具合などにより、お客様または第 三者が受けた損害につきましては、当社は責任を負いかね ますのであらかじめご了承ください。

# ■修理を依頼される場合

「故障かな?と思ったら」(⇒ P.10-2)をお読みのうえ、 もう一度お確かめください。

それでも異常がある場合は、お問い合わせ先(⇒ P.10-27) または最寄りのソフトバンクショップへご相談ください。 その際できるだけ詳しく異常の状態をお聞かせください。

- ・保証期間中は保証書の記載内容に基づいて修理いたしま す。
- ・保証期間後の修理につきましては、修理により機能が維持できる場合は、ご要望により有料修理いたします。

(1)ご注意

- 本製品の故障、誤動作または不具合などにより、お客様、また は第三者が受けた損害につきましては、当社は責任を負いかね ますのであらかじめご了承ください。
- ・故障または修理により、お客様が登録/設定した内容が消失/ 変化する場合がありますので、大切な画像などは控えをとって おかれることをおすすめします。なお、故障または修理の際に 本機に登録したデータ(画像など)や設定した内容が消失/変 化した場合の損害につきましては、当社は責任を負いかねます のであらかじめご了承ください。
- 本製品を分解/改造すると、電波法にふれることがあります。
   また、改造された場合は修理をお引き受けできませんので、ご注意ください。

# お問い合わせ先一覧

お困りのときや、ご不明な点などがございましたら、お気軽に下記お問い合わせ窓口までご連絡ください。 電話番号はお間違いのないようおかけください。

#### ■ ソフトバンクカスタマーサポート

総合案内

ソフトバンク携帯電話から 157(無料) 一般電話から 0800-919-0157(無料)

#### 紛失・故障受付

ソフトバンク携帯電話から 113 (無料) 一般電話から 0800-919-0113 (無料)

IP 電話などでフリーコールが繋がらない場合は、恐れ入りますが下記の番号へおかけください。

| 東日本地域 | 022-380-4380(有料) | 東海地域          | 052-388-2002(有料) |
|-------|------------------|---------------|------------------|
| 関西地域  | 06-7669-0180(有料) | 中国・四国・九州・沖縄地域 | 092-687-0010(有料) |

■ ソフトバンク国際コールセンター

海外からのお問い合わせ および盗難・紛失については下記の番号へおかけください。 +81-92-687-0025(有料、ソフトバンク携帯電話からは無料)

# PhotoVision TV2 ユーザーガイド

2015年9月 第1版発行

ソフトバンク株式会社

\* ご不明な点はお求めになられた ソフトバンク携帯電話取扱店に ご相談ください。

機種名 PhotoVision TV2 製造元 セイコーソリューションズ株式会社 PhotoVision TV2 ユーザーガイド

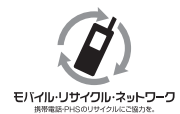

携帯電話・PHS事業者は、環境を保護し貴重な資源を再利用するために、 お客様が不要となってお持ちになる通信端未付属品類をブランド・メーカー を問わず左記のマークのあるお店で回収し、リサイクルを行っています。 ※回収した通信端未付属品類はリサイクルするためご返却できません。 ※ブライバシー保護の為、端末に記憶されているお客様の情報(アドレス帳・ 通信履歴・メール等)は事前に消去願います。